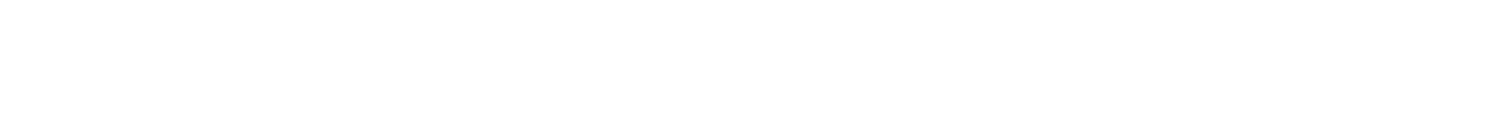

# **Objectif**:

La carte est configurée, c'est le moment d'y mettre notre premier script.

Développement, premier scripts

Deux environnements disponibles Mu

Circuit Playground Express

#### Principes généraux 1

Les deux environnements de développement, ou EDI, sont organisés de la même façon.

Chacun comporte deux zones :

- Une zone d'édition du code
- Une console en lien avec l'interpréteur micro python embarqué sur la carte CPX.

Le script qui fonctionne sur la carte doit s'appeler code.py

On démarre le script avec [F5] ou [CTRL D] On arrête le script avec [CTRL C]

Les EDI communiquent avec la carte CPX via un port série, lié à une interface USB, il faut donc

configurer cette connexion voir plus bas pour chacun des environnements.

C'est l'interface de commande REPL qui est à l'œuvre.

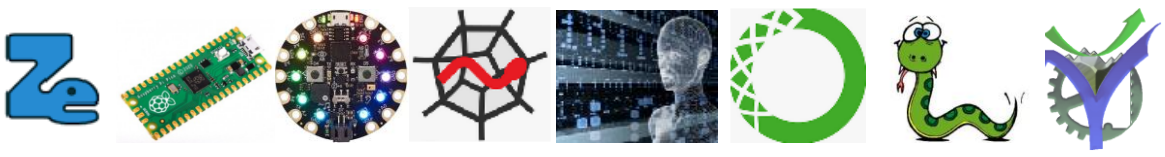

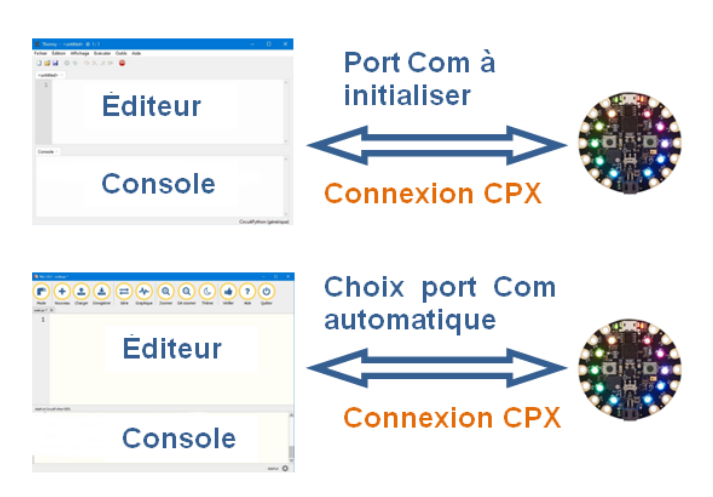

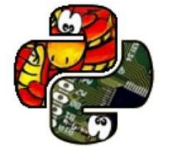

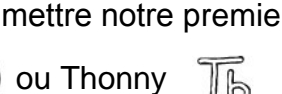

Circuit Playground Express Micro Python

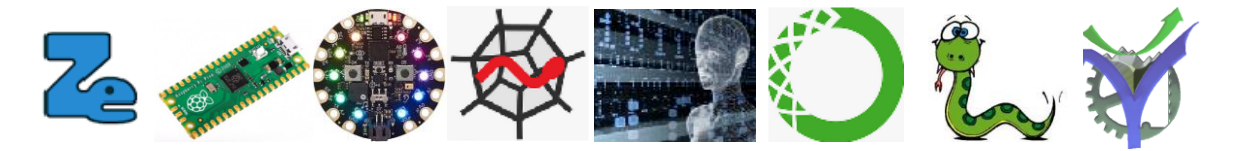

### 2 C'est quoi REPL Real Eval Print Loop ?

La nature interactive de MicroPython se base sur son interface de commande, officiellement appelée la fenêtre **REPL** (read-eval-print-loop), qui fonctionne généralement grâce à une connexion série reliant un PC hôte à une carte de développement de microcontrôleur.

## Principes généraux REPL / script

Bien que les cartes Micropython soit des cartes à micro-contrôleur, au même titre qu'une carte Arduino, il y a quelques différences de concept qu'il faut bien intégrer dans la façon d'accéder à la carte, d'exécuter un programme.

#### Python (et Micropython) : un langage interprété !

Fondamentalement, ce qu'il faut comprendre, c'est que Micropython, tout comme le langage Python, est un **langage interprété**. Les instructions sont exécutées "à la volée" par le "moteur Micropython" qui est le coeur actif que l'on doit avoir installé sur la carte avant toute utilisation.

A partir de là, on comprend aisément qu'il y a 2 modes de fonctionnement possibles :

- soit en envoie des instructions manuellement à la volée : c'est ce que l'on appelle le mode "interpréteur" ou REPL dans le cas de Micropython. Concrètement, lorsque l'on utilise ce mode, on a l'équivalent d'une ligne de commande avec une invite au format >>>> qui caractérise Python.
- soit on exécute un script, un code Micropython, qui correspond ni plus ni moins à l'exécution automatique successive "à la volée" de toutes les instructions contenue dans le script. Noter que le script MicroPython peut appeler des fonctions placées dans d'autres scripts (que l'on va appeler "librairies" ou "modules"), mais il faut bien comprendre que **dans tous les cas, c'est le coeur Microptyhon qui interprète et exécute les instructions**.

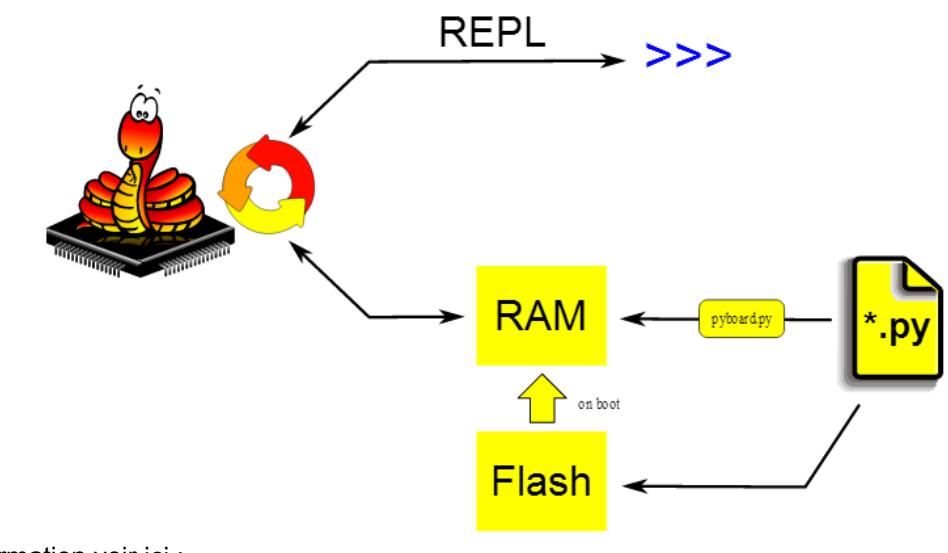

Pour plus d'information voir ici :

http://www.micropython.fr/06.technique/principes\_generaux\_repl\_script/

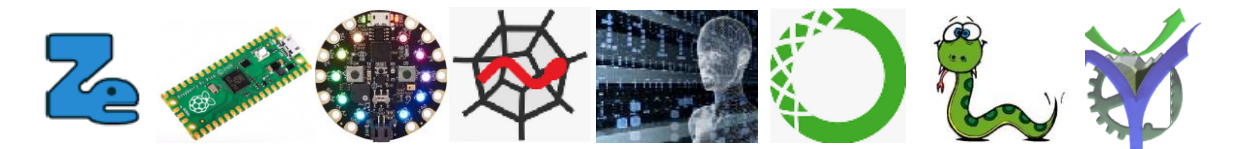

#### Précautions à prendre pour la gestion des fichiers 3

Il faut sauvegarder ses fichiers sur le PC avec un nom correspondant au travail effectué dans un dossier personnel.

Par exemple le fichier RTEMP\_MESURE.py

Est utilisé sur la carte au travers de l'EDI dans B code.py

Les scripts seront donc développés avec leur nom sous NotePad++ puis recopiés dans l'EDI par copier coller dans le fichier code.py

De cette manière nous avons toujours une sauvegarde sur notre PC des scripts travaillés. Si nous réalisons dans la phase de mise au point des modifications directement dans l'EDI il suffira de faire un copier coller en sens inverse de l'EDI vers le PC pour conserver la dernière version des scripts.

Il est également possible de passer via le gestionnaire de fichier de Windows la carte CPX est vue comme un lecteur USB externe CIRCUITPY (G:) > ci G :

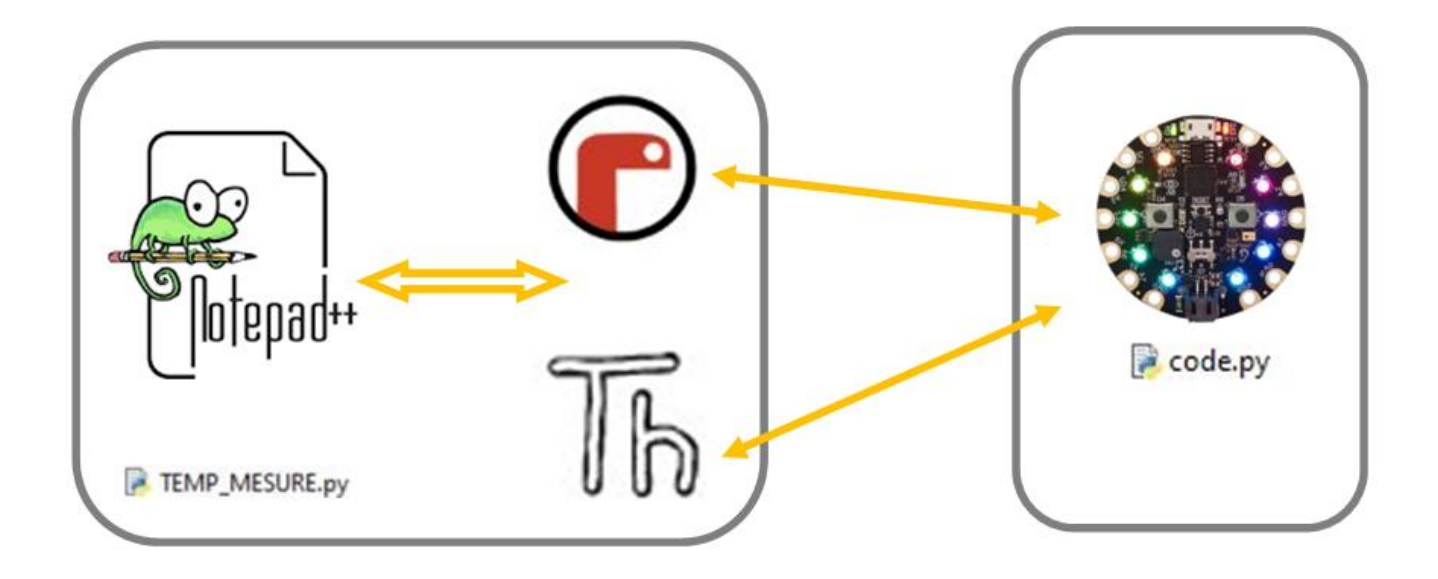

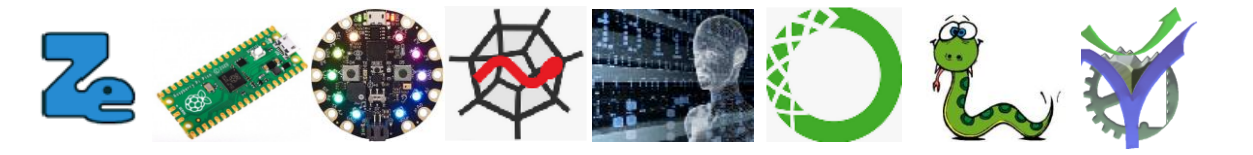

#### 4 Utilisation de Mu

Pour utiliser l'EDI Mu.

○ Lancer le logiciel ( )

| 🕐 Mu 1.0.2 - code.py *           | $\frown$                                            | - 🗆 🗙   |
|----------------------------------|-----------------------------------------------------|---------|
| Mode Nouveau Charger Enregistrer | Série Graphique Zoomer Dé-zoomer Thème Vérfier Aide | Quitter |
| code.py* X 2 3                   | 1                                                   |         |
|                                  |                                                     |         |

 Choisir le mode Adafruit CircuitPython (Normalement par défaut)

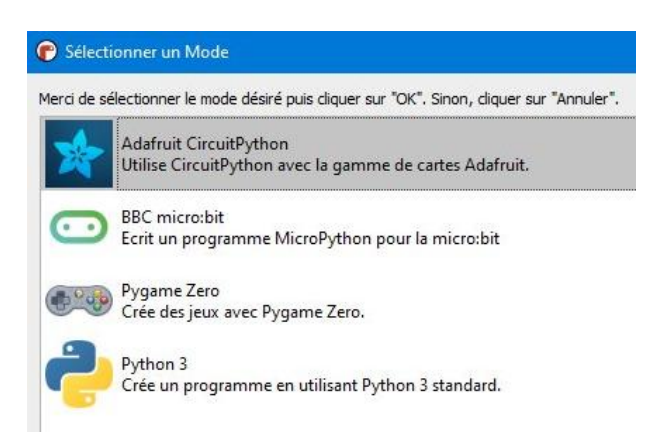

 Cliquer sur Série (1) pour connecter la carte
 La détection de la carte est automatique la console reçoit les messages du script en cours d'exécution.

| Adental Circle year Kors |     |           |   |     |           |          |   |
|--------------------------|-----|-----------|---|-----|-----------|----------|---|
| Température              | is: | 24.626465 | С | and | 76.288085 | F        | - |
| Température              | is: | 24.626465 | С | and | 76.327639 | F        |   |
| Tempîrature              | is: | 24.692261 | С | and | 76.327639 | F        |   |
| Tempũrature              | is: | 24.670289 | С | and | 76.406493 | F        |   |
| Température              | is: | 24.582641 | С | and | 76.327639 | F        |   |
|                          |     |           |   |     |           |          | V |
|                          |     |           |   |     |           | Adamat 🖒 | 5 |

• Cliquer sur Charger (2) ou Enregistrer (3) pour lire - écrire sur la carte CPX

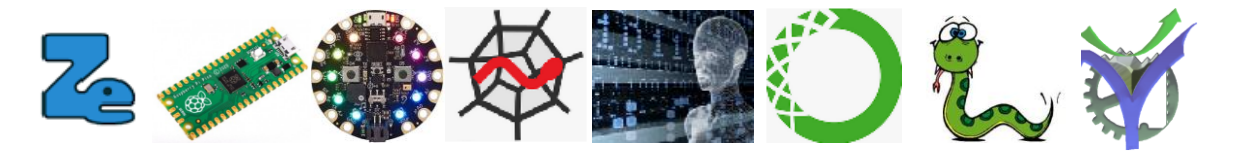

## 5 Utilisation de Thonny

|                                             | 🔣 Thonny - <untiled> @ 1:1 — 🗆 🗙</untiled>                                                                                                    |
|---------------------------------------------|----------------------------------------------------------------------------------------------------|
| <ul> <li>Lancement de Thonny</li> </ul>     | Fichier Édition Affichage Exécuter Outils Aide                                                                                                    |
|                                             |                                                                                                    |
| lei la carte n'est pas détectée sur la liai | SON Série, «untited» «                                                                                                    |
| port Com du PC                              | 1                                                                                                    |
|                                             |                                                                                                    |
|                                             |                                                                                                    |
|                                             |                                                                                                    |
| Célection du nort Com                       | · · · · · · · · · · · · · · · · · · ·                                                                                                    |
| <ul> <li>Selection du port Com</li> </ul>   | Console <                                                                                                    |
| (Une carte CPX doit être connectée.)        | Unable to connect to COM7: port not found                                                                                                    |
| Outils Aide                                 | Backend terminated or disconnected. Use 'Stop/Restart' to restart.                                                                                    |
|                                             |                                                                                                    |
| Gerer les paquets                           |                                                                                                    |
| Ouvrir la console du système                |                                                                                                    |
| 0.111                                       |                                                                                                    |
| Ouvrir le dossier programme de Thonny       | 1) Obsie de l'istemation                                                                                                    |
| Ouvrir le dossier de données de Thonny      | T) Choix de l'interpreteur                                                                                                    |
| Charles Later                               |                                                                                                    |
| Gerer les plugins                           |                                                                                                    |
| Options                                     | R Options de Thonny                                                                                                    |
|                                             | Général Interpréteur Éditeur Thème et police Exécuter et déboguer Terminal Console Assistant                                                          |
|                                             | Quel interpréteur ou appareil Thonny doit-il utiliser pour exécuter votre code ?                                                                      |
|                                             | CircuitPython (générique)                                                                                                    |
|                                             | Détails                                                                                                    |
|                                             | Connectez votre appareil à l'ordinateur et sélectionnez le port correspondant ci-dessous                                                              |
|                                             | (recherche du nom de votre appareil, « USB Serial » ou « UART »).<br>Si vous ne le trouvez nas, vous devriez d'abord installer un pilote USB correct. |
|                                             | https://learn.adafruit.com/welcome-to-circuitpython/installing-circuitpython                                                                          |
|                                             | Port                                                                                                    |
| Choix du port Com                           | ×                                                                                                    |
|                                             |                                                                                                    |
| Port                                        |                                                                                                    |
|                                             |                                                                                                    |
| Périphérique cérie USP (COM0)               |                                                                                                    |
| renprenque serie USB (COM9)                 |                                                                                                    |

La carte est connectée les informations sont reçues dans la console.

| ♣ Thonny - <untitled> @ 1:1</untitled>                                                     | - 🗆 ×                     |                                                                                                    |
|--------------------------------------------------------------------------------------------|---------------------------|----------------------------------------------------------------------------------------------------|
| ichier Édition Affichage Exécuter Outils Aide                                              |                           |                                                                                                    |
| 🗋 📴 🗶 🌞 🧐 R. A. III 📦                                                                      |                           |                                                                                                    |
| <ul> <li><untitled> ×</untitled></li> </ul>                                                |                           | To Thomps - cumtifieds @ 1+1                                                                          |
| 1                                                                                          | ^                         | Fichier Édition Affichage Exécuter Outils Aide                                                        |
|                                                                                            |                           |                                                                                                    |
|                                                                                            |                           | <untitled> ×</untitled>                                                                               |
|                                                                                            |                           | 1                                                                                                    |
|                                                                                            |                           |                                                                                                    |
|                                                                                            | ~                         |                                                                                                    |
| Console ×                                                                                  |                           |                                                                                                    |
| Temperature is: 23.794677 C and 74.909058 F                                                |                           |                                                                                                    |
| Temperature is: 23.816528 C and 74.987731 F                                                |                           |                                                                                                    |
| Temperature is: 23.838379 C and 74.948397 F<br>Temperature is: 23.816528 C and 74.909058 F |                           | Console ×                                                                                             |
| Temperature is: 23.860230 C and 74.987731 F<br>Temperature is: 23.838379 C and 74.869752 F |                           | FOR THIRDE OF HOUREFOR TO INFE FOR TO RODROFICEL                                                      |
| Temperature is: 23.816528 C and 74.791079 F                                                |                           | Appuyez sur n'importe quelle touche pour utiliser le REPL. Utilisez CTR<br>L-D pour relancer.         |
|                                                                                            | CircuitPython (générique) | Adafruit CircuitPython 7.2.5 on 2022-04-06; Adafruit CircuitPlayground                                |
|                                                                                            |                           | Express with samd21g18<br>Adafruit CircuitPython 7.2.5 on 2022-04-06: Adafruit CircuitPlayeround Expr |
| Arrêt du script pour po                                                                    | uvoir le                  | ess with samd21g18                                                                                    |
| Aner du script pour po                                                                     |                           | >>>                                                                                                   |
| télécharger [CTRL C]                                                                       |                           | CircuitPython (génériqu                                                                               |

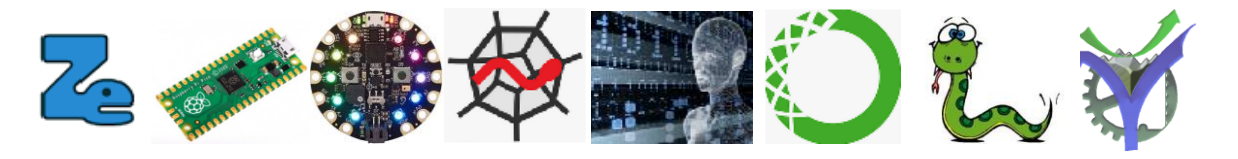

#### Chargement du script code.py

| 🖡 Thonny - <untitled> @ 1:1</untitled>                                                     | - I                                                |                 |
|--------------------------------------------------------------------------------------------|----------------------------------------------------|-----------------|
| ichier Édition Affichage Exécuter Outils Aide                                              |                                                    |                 |
| 🗋 🗃 🖬 🛛 🌞 🗇 R. A. D. 🚭                                                                     |                                                    |                 |
| <untiled> ×</untiled>                                                                      | Choix de la source ici                             | la carte CPX    |
| 1                                                                                          | correspond à l'appareil C                          | ircuitPython    |
| Console ×<br>Appuyez sur n'importe qu<br>L-D pour relancer.                                | Lisez C                                            |                 |
| Adafruit CircuitPython 7.2.5 on 2022-04-06; Adafruit CircuitPla                            | aygroun Nom                                        | Taille (octets) |
| Express with samd21g18<br>Adafruit CircuitPython 7 2 5 on 2022-04-06: Adafruit CircuitPlay | around 😺 lib                                       |                 |
| ess with samd21g18                                                                         | boot_out.txt                                       | 131             |
| >>>                                                                                        | ecode.py                                           | 517             |
| Circ                                                                                       | uitPython ( 🛛 😔 Detection appui relache BTA BTB.py | 1140            |
|                                                                                            | 😔 hello.py                                         | 42              |

|                                                                                  | the second second second second second second second second second second second second second second second se |     |
|----------------------------------------------------------------------------------|----------------------------------------------------------------------------------------------------|-----|
| untit                                                                            | led> < [ code.py ] <                                                                                            |     |
| 1                                                                                | # SPDX-FileCopyrightText: 2017 John Edgar Park for Adafruit Industries                                          | 1   |
| 2                                                                                | # SPDX-License-Identifier: MIT                                                                                  |     |
| 3                                                                                | # Circuit Playground Temperature                                                                                |     |
| 4                                                                                | # Reads the on-board temperature sensor and prints the value                                                    |     |
| 5                                                                                |                                                                                                    |     |
| 6                                                                                | import time                                                                                                    |     |
| 7                                                                                | <pre>import adafruit_thermistor</pre>                                                                           |     |
| 8                                                                                | import board                                                                                                    |     |
| 9                                                                                |                                                                                                    |     |
|                                                                                  |                                                                                                    |     |
| 10                                                                               | <pre>thermistor = adafruit_thermistor.Thermistor(</pre>                                                         | 1   |
| 10<br>11                                                                         | <pre>thermistor = adafruit_thermistor.Thermistor(<br/>board.TEMPERATURE, 10000, 10000, 25, 3950)</pre>          | I   |
| 10<br>11<br>12                                                                   | <pre>thermistor = adafruit_thermistor.Thermistor(<br/>board.TEMPERATURE, 10000, 10000, 25, 3950)</pre>          |     |
| 10<br>11<br>12                                                                   | <pre>thermistor = adafruit_thermistor.Thermistor( board.TEMPERATURE, 10000, 10000, 25, 3950)</pre>              | ,   |
| 10<br>11<br>12                                                                   | <pre>thermistor = adafruit_thermistor.Thermistor( board.TEMPERATURE, 10000, 10000, 25, 3950)</pre>              | ~   |
| 10<br>11<br>12<br>17                                                             | <pre>thermistor = adafruit_thermistor.Thermistor( board.TEMPERATURE, 10000, 10000, 25, 3950)</pre>              | ~   |
| 10<br>11<br>12<br>000000000000000000000000000000                                 | <pre>thermistor = adafruit_thermistor.Thermistor( board.TEMPERATURE, 10000, 10000, 25, 3950)</pre>              | > < |
| 10<br>11<br>12<br>17<br>onso                                                     | <pre>thermistor = adafruit_thermistor.Thermistor( board.TEMPERATURE, 10000, 10000, 25, 3950)</pre>              |     |
| 10<br>11<br>12<br>0 nso<br>20<br>App<br>L-1                                      | <pre>thermistor = adafruit_thermistor.Thermistor( board.TEMPERATURE, 10000, 10000, 25, 3950)</pre>              |     |
| 10<br>11<br>12<br>0nso<br>L-1<br>L-1                                             | <pre>thermistor = adafruit_thermistor.Thermistor( board.TEMPERATURE, 10000, 10000, 25, 3950)</pre>              | ~   |
| 10<br>11<br>12<br>17<br>onso<br>10<br>L-1<br>Ada<br>E X1                         | <pre>thermistor = adafruit_thermistor.Thermistor(<br/>board.TEMPERATURE, 10000, 10000, 25, 3950)<br/></pre>     | ~   |
| 10<br>11<br>12<br>12<br>12<br>12<br>12<br>12<br>12<br>12<br>12<br>12<br>12<br>12 | <pre>thermistor = adafruit_thermistor.Thermistor( board.TEMPERATURE, 10000, 10000, 25, 3950)</pre>              |     |
| 10<br>11<br>12<br>onso<br>L-1<br>Ada<br>Exp<br>daf                               | <pre>thermistor = adafruit_thermistor.Thermistor( board.TEMPERATURE, 10000, 10000, 25, 3950)</pre>              | ~   |

Le script est chargé on relance le programme avec [CTRL D]

|                            | honny - appareil CircuitPython :: /code.py @ 16 : 17                                     |
|----------------------------|------------------------------------------------------------------------------------------|
|                            | er Édition Affichage Exécuter Outils Aide                                                |
|                            | 😂 🖩 🗿 🌞 🧐 3 🚳                                                                            |
|                            |                                                                                          |
|                            | ntitled> × [code.py] ×                                                                   |
| Anto the Fully             | 5                                                                                        |
|                            | 6 import time                                                                            |
|                            | 7 import adafruit thermistor                                                             |
|                            | 8 import board                                                                           |
|                            |                                                                                          |
|                            | a thermistor - adafruit thermistor Thermi                                                |
|                            | 1 boord TEMPERATURE 10000 10000 25 20                                                    |
|                            | 1 DOGIG. TEMPERATORE, 10000, 10000, 23, 35                                               |
|                            | 2                                                                                        |
|                            | 3 while True:                                                                            |
|                            | <pre>4 temp_c = thermistor.temperature</pre>                                             |
| 32                         | <pre>5 temp_f = thermistor.temperature * 9</pre>                                         |
| <pre>emp_c, temp_f))</pre> | 6 print("Température is: %f C and %f                                                     |
|                            | 7 time.sleep(0.4)                                                                        |
|                            |                                                                                          |
|                            | isole ×                                                                                  |
| ^                          | Temperature 1s: 24.758179 C and 76.485596                                                |
|                            | remperature is: 24.714234 C and 76.604247                                                |
|                            | remperature 18: 24.760152 C and 76.604247                                                |
|                            | Température is: 24.750179 C and 76.604247                                                |
|                            | Température is: 24.946070 C and 76.604247                                                |
|                            | Pempérature is: 24.736207 C and 76.525149                                                |
|                            | Température is: 24,714234 C and 76,604247                                                |
|                            | Température is: 24.780152 C and 76.406493                                                |
|                            |                                                                                          |
| CircuitPython (gén         | Pempérature is: 24.714234 C and 76.604247  <br>Pempérature is: 24.780152 C and 76.406493 |